성적 확인 기간: 2월 28일 (수) 09:00 ~ 3월 3일 (일) 24:00

2월 20일 (화) 진단평가 시간: 09:00~21:00 2월 21일 (수) 진단평가 시간: 09:00~18:00

## 2024 신입생 진단평가 학생용 사용 매뉴얼

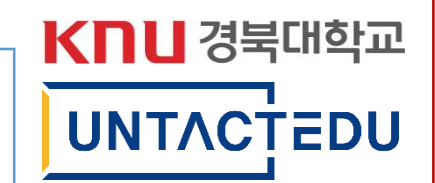

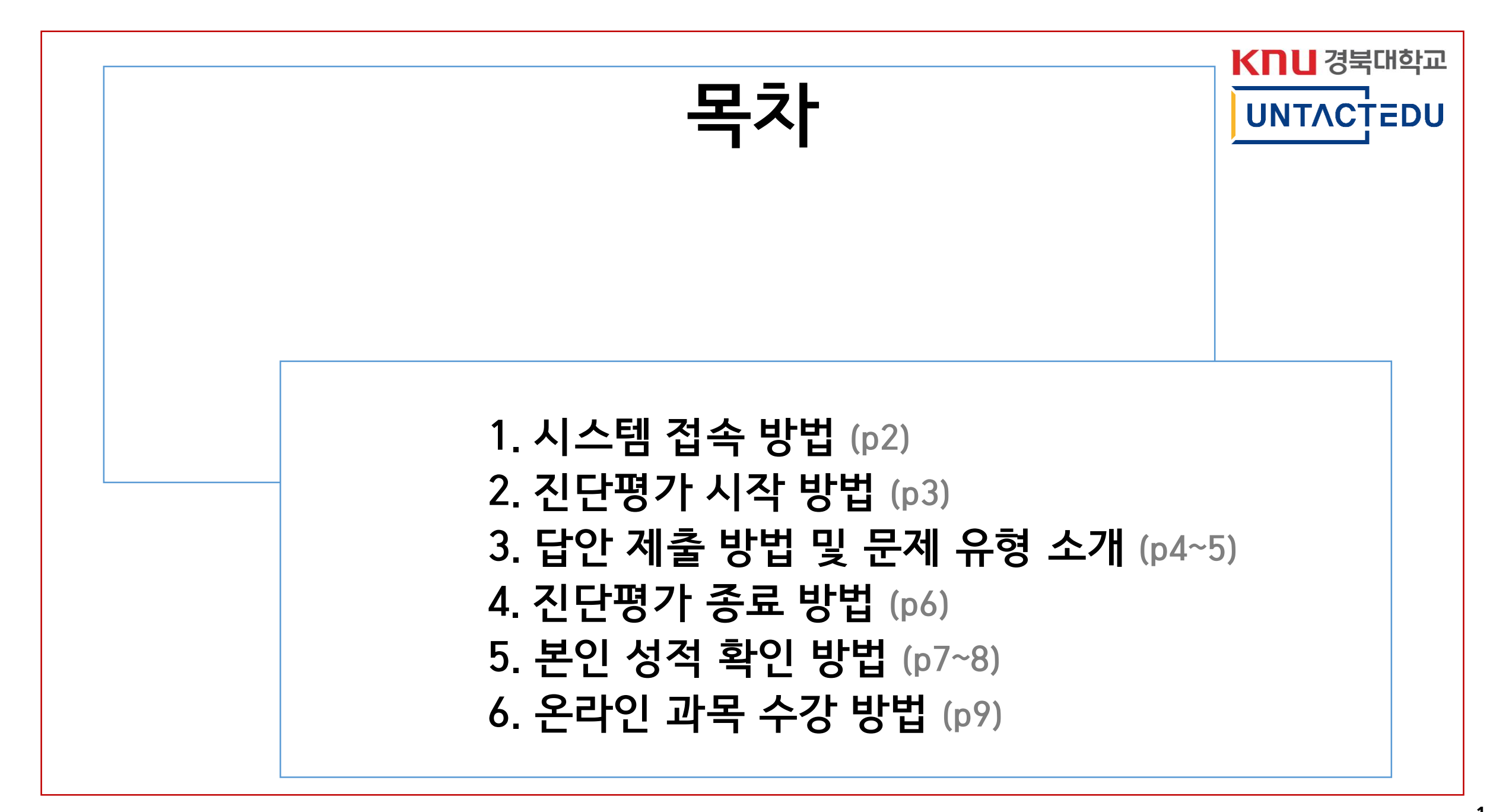

# 시스템 접속 방법

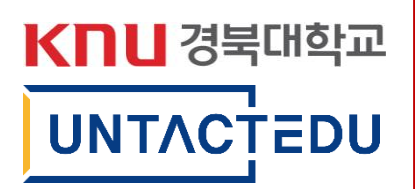

| A REPORT OF A REPORT OF A REPO |  |  |  |  |  |  |
|----------------------------------------------------------------------------------------------------|--|--|--|--|--|--|
| Learning Management System                                                                                                    |  |  |  |  |  |  |
| ID <b>1</b>                                                                                                    |  |  |  |  |  |  |
| Password                                                                                                    |  |  |  |  |  |  |
| Sign In                                                                                                    |  |  |  |  |  |  |
| UNTACTEDU                                                                                                    |  |  |  |  |  |  |

- 1. <u>https://knu.untactedu.co.kr</u>접속
- 2. 본인 ID/PW 입력

   ID: 본인 수험번호
   PW: k + 생년월일6자리+!
   ('k' = 소문자)
- 3. Sign In

### \*\*추천 접속 환경\*\*

- PC 혹은 Tablet PC
- Microsoft Edge 혹은 Chrome
- 모바일 환경에서는 일부 그림이나 문단 등이 화면 밖 으로 넘어가 가독성이 떨어질 수 있습니다.

### \*\*주의사항\*\* "진단평가 박스" 클릭 후 시험이 시작됨과 동시에 타이머(60분)가 시작되며, 해당 타이머는 브 라우저 종료 및 로그아웃 이후에도 멈추지 않고 카운트되는 점 참고 부탁드립니다

### 2. 좌측 상단 과목명 클릭 후 아래 **'진단평가 박스'** 클릭

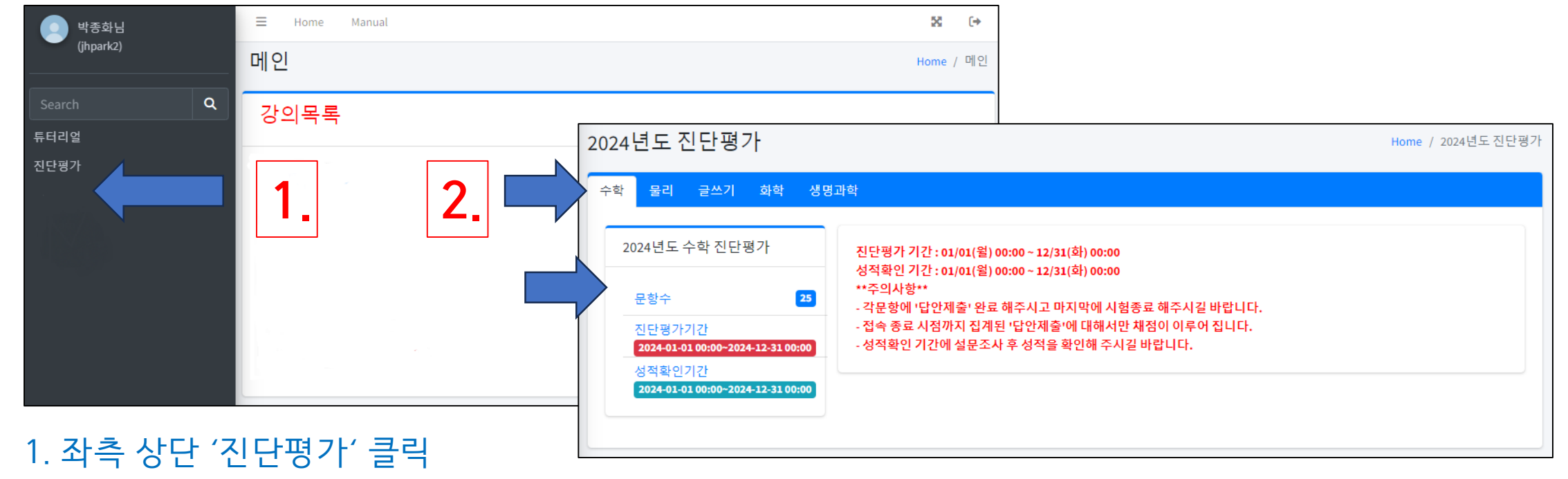

## 진단평가 시작 방법

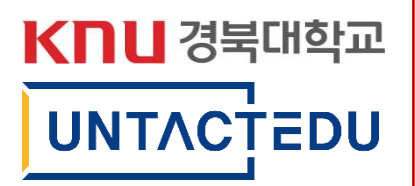

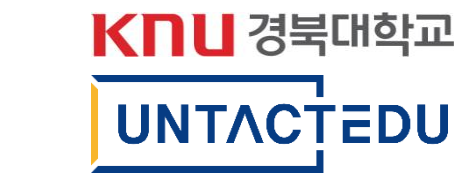

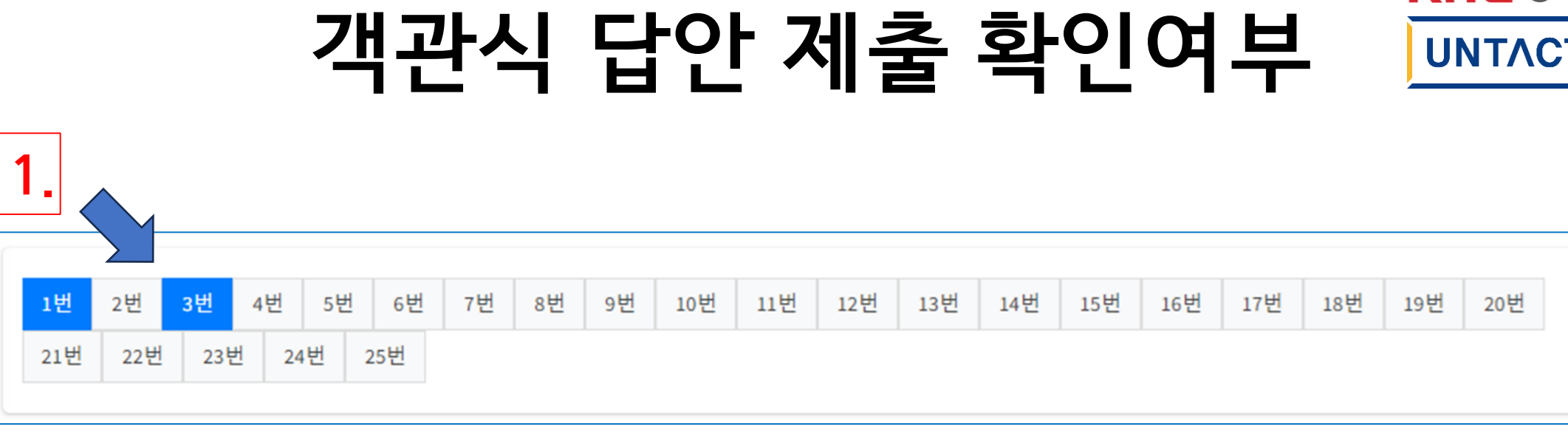

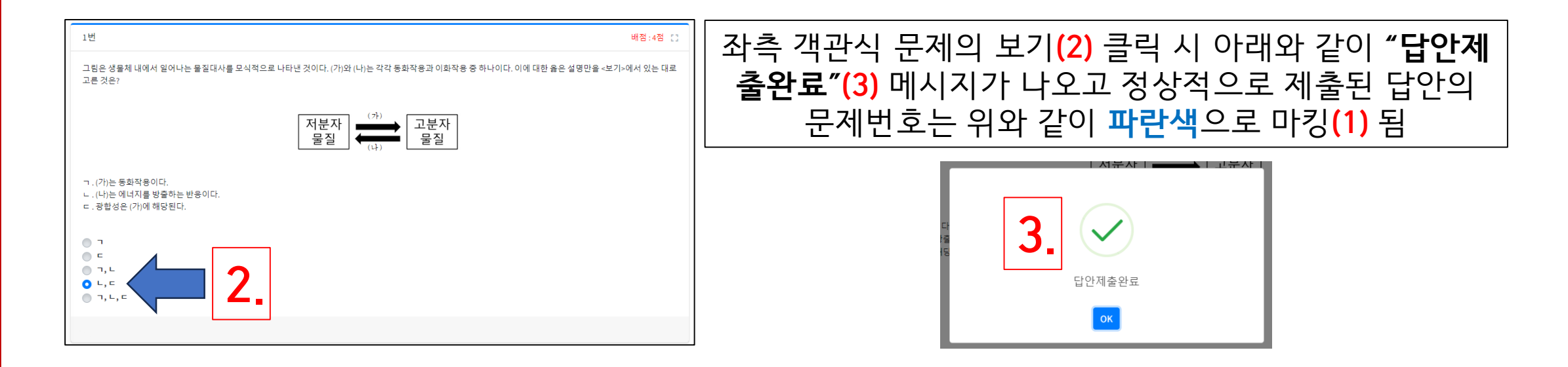

# 그 외 문제유형 제출 확인여부

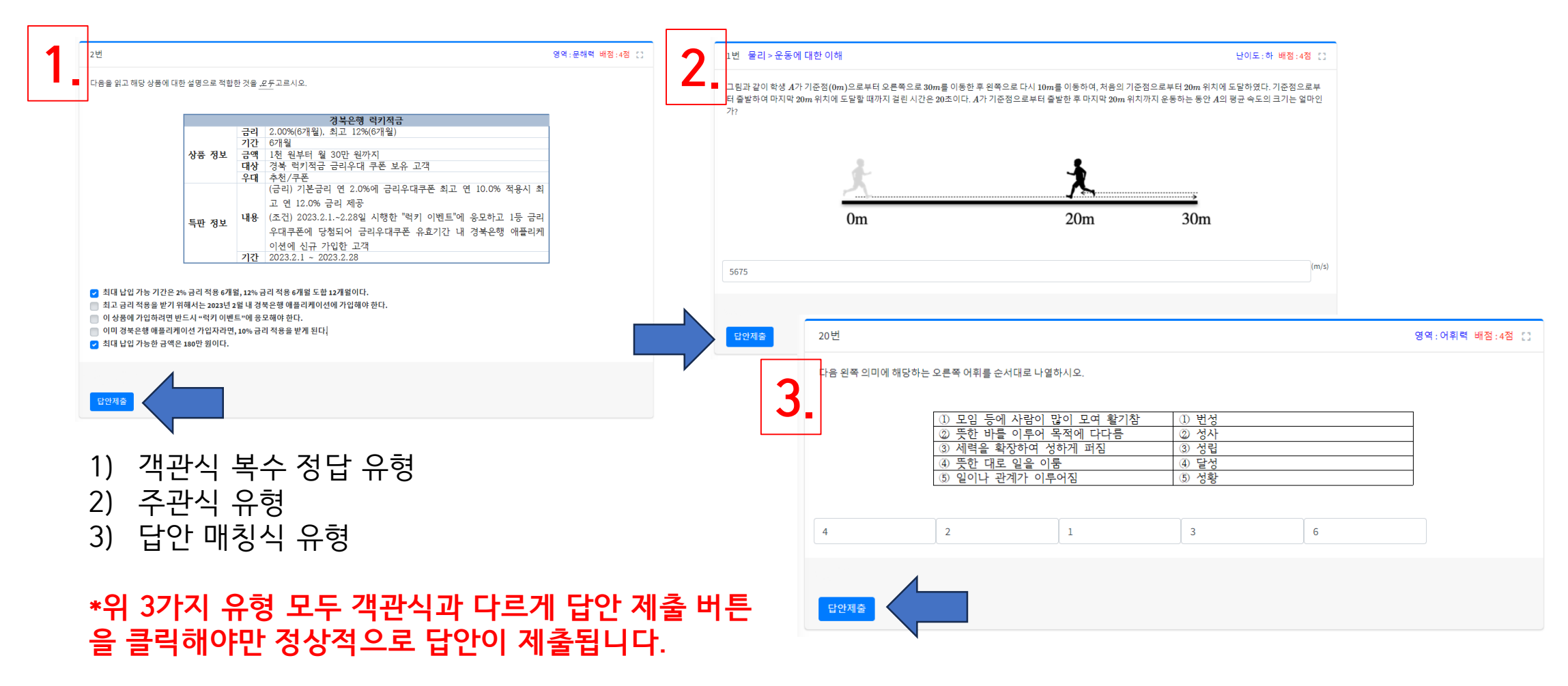

## 진단평가 종료 방법

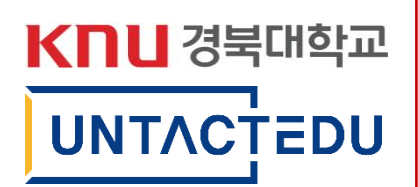

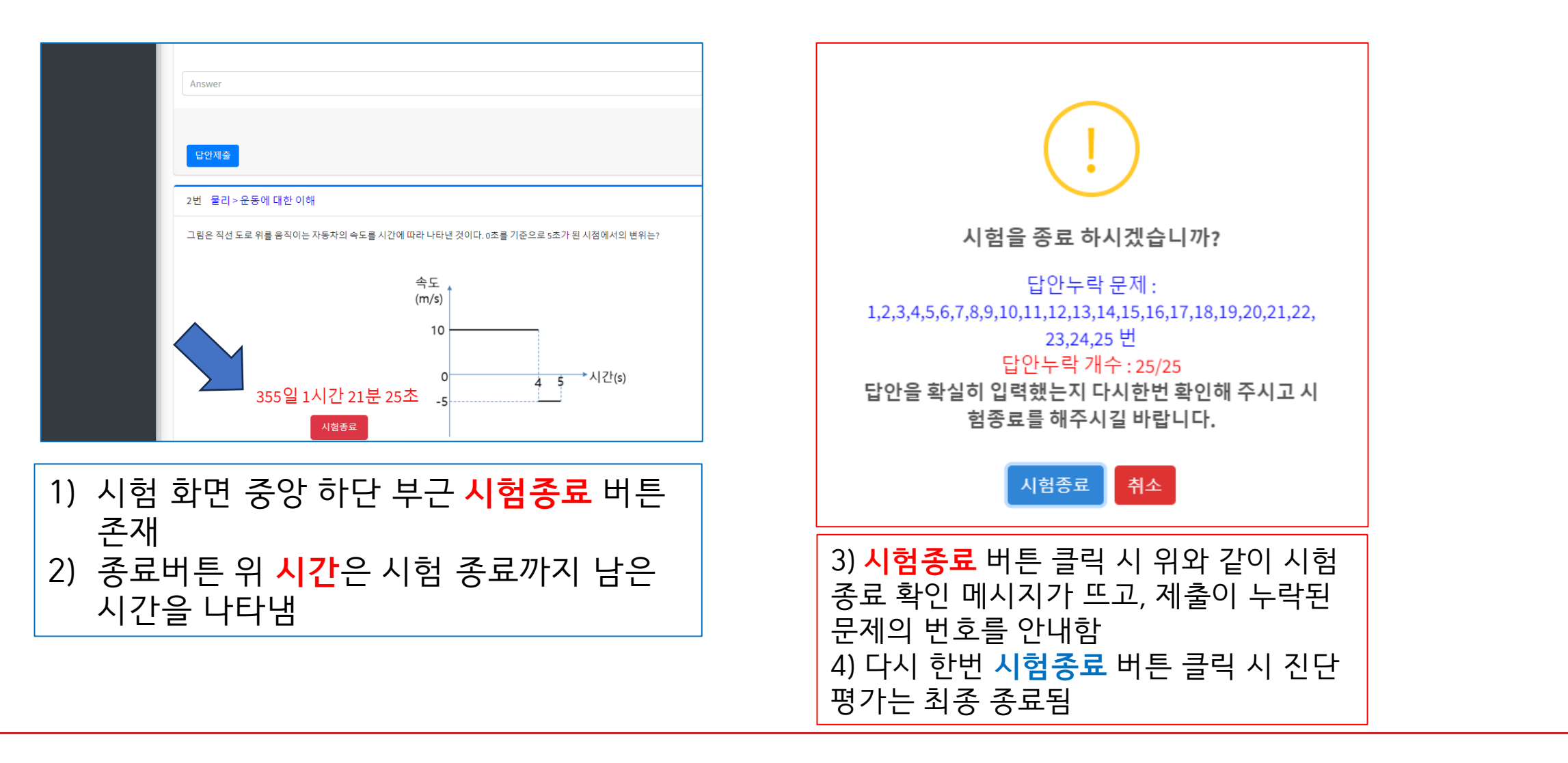

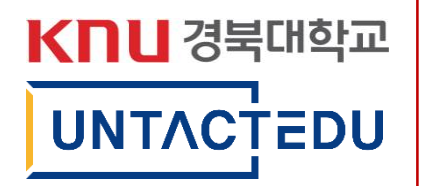

# 본인 성적 확인 방법

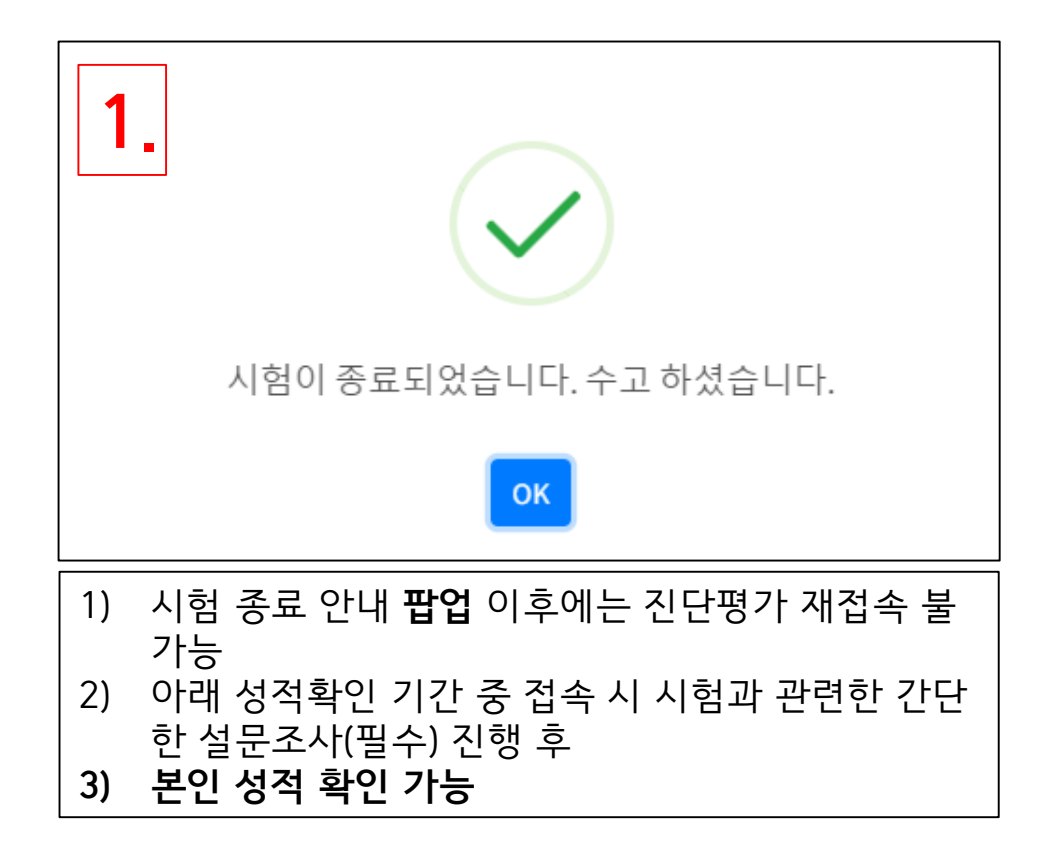

성적확인 기간: 2월 28일 (수) ~ 3월 3일 (일)

| 2024년도 화학 진                                                          | 민단평가 설문조시               | 진단평가 / 2024년도 화학 진단평가 설문: |       |          |  |  |  |  |
|----------------------------------------------------------------------|-------------------------|---------------------------|-------|----------|--|--|--|--|
| 설문조사 완료 후에 진단평가 과목별 진단평가 성적 확인이 가능합니다.                               |                         |                           |       |          |  |  |  |  |
| 1. 평가 시간은 중분하였나요?                                                    |                         |                           |       |          |  |  |  |  |
| 이 매우 부족                                                              | ○ 부족                    | ○ 적당                      | ○ 충분  | 이 매우 충분  |  |  |  |  |
| 2. 교양교육센터에서는 진단평가 과목 대상 온라인 강좌를 제공하고 있습니다. 필요 시 온라인 교육을 수강할 의향이 있나요? |                         |                           |       |          |  |  |  |  |
| 이 매우 아니다                                                             | ○ 아니다                   | ○ 보통                      | ○ 그렇다 | ○ 그렇다    |  |  |  |  |
|                                                                      |                         |                           |       |          |  |  |  |  |
| 3. 평가 프로그램은                                                          | 3. 평가 프로그램은 사용하기 편리했나요? |                           |       |          |  |  |  |  |
| 매우 불편                                                                | 불편                      | 보통                        | ○ 편리  | 이 매우 편리  |  |  |  |  |
| 4. 난이도는 어땠나요?                                                        |                         |                           |       |          |  |  |  |  |
| 이 쉬움                                                                 | 이 매우 쉬움                 | 보통                        | 이 어려움 | 이 매우 어려움 |  |  |  |  |
|                                                                      |                         |                           |       |          |  |  |  |  |
| 5. 본 평가에 내한 의견이 있다면 사유놉게 서울해주세요.                                     |                         |                           |       |          |  |  |  |  |
| 답변을 입력해 주·                                                           | 세요.                     |                           |       |          |  |  |  |  |
| 2                                                                    |                         |                           |       |          |  |  |  |  |
| ۷.                                                                   |                         |                           |       | 성문제출     |  |  |  |  |
|                                                                      |                         |                           |       |          |  |  |  |  |

## 성적확인 방법

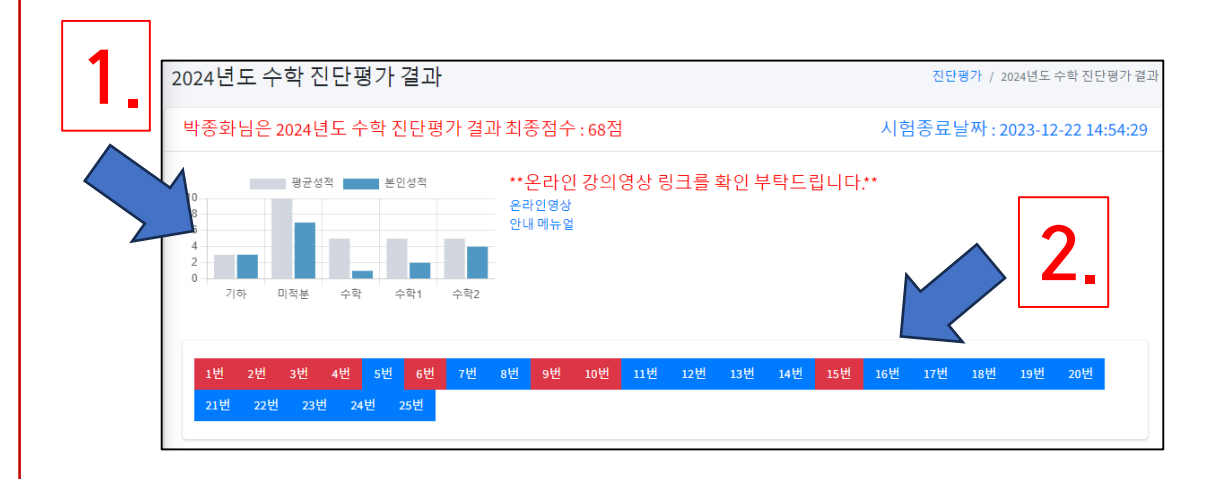

| 모든 진단평가 과목에는 위와 같은 전체 평균점수 대                  |
|-----------------------------------------------|
| 비 본인 점수 비교 그래프(1) 확인 가능                       |
| *일부 과목은 그래프 모양이 다를 수 있음                       |
|                                               |
| 제출된 답안(2) 중 틀린 문제는 빨간색으로, 맞은 문                |
| 제는 <b>파란색</b> 으로 그래프 밑 <b>바</b> 에 표기되며, 번호 클  |
| _ 릭 시 해당 문제별 이력 <mark>(3)</mark> 으로 바로 이동 가능함 |

| 1번 수학>다항식           |      |    | 배점 : 4점 |
|---------------------|------|----|---------|
| 제출날짜                | 제출답안 | 정답 |         |
| 2023-12-22 11:42:34 | 5번   | 1번 |         |
| 2번 수학>방정식과부등식       |      |    | 배점 : 4점 |
| 제출날짜                | 제출답안 | 정답 |         |
| 2023-12-20 14:20:47 | 5번   | 2번 |         |
| 3번 수학 > 도형의 방정식     |      |    | 배점 : 4점 |
| 제출날짜                | 제출답안 | 정답 |         |
| 2023-12-20 14:40:07 | 1번   | 5번 |         |
| 4번 수학 > 집합과 명제      |      |    | 배점 : 4점 |
| 제춮날짜                | 제출답안 | 정답 |         |
| 2023-12-20 14:50:24 | 1번   | 2번 |         |
| -<br>5번 수학>함수       |      |    | 배점 : 4점 |
| 제출날짜                | 제출답안 | 정답 |         |
| 2023-12-22 14:46:17 | 1번   | 1번 |         |

3

KNU 경북대학교

UNTACTEDU

# 온라인 과목 수강 방법

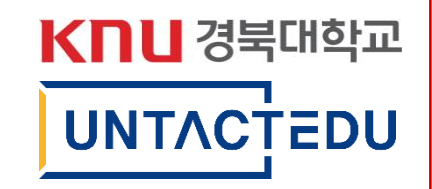

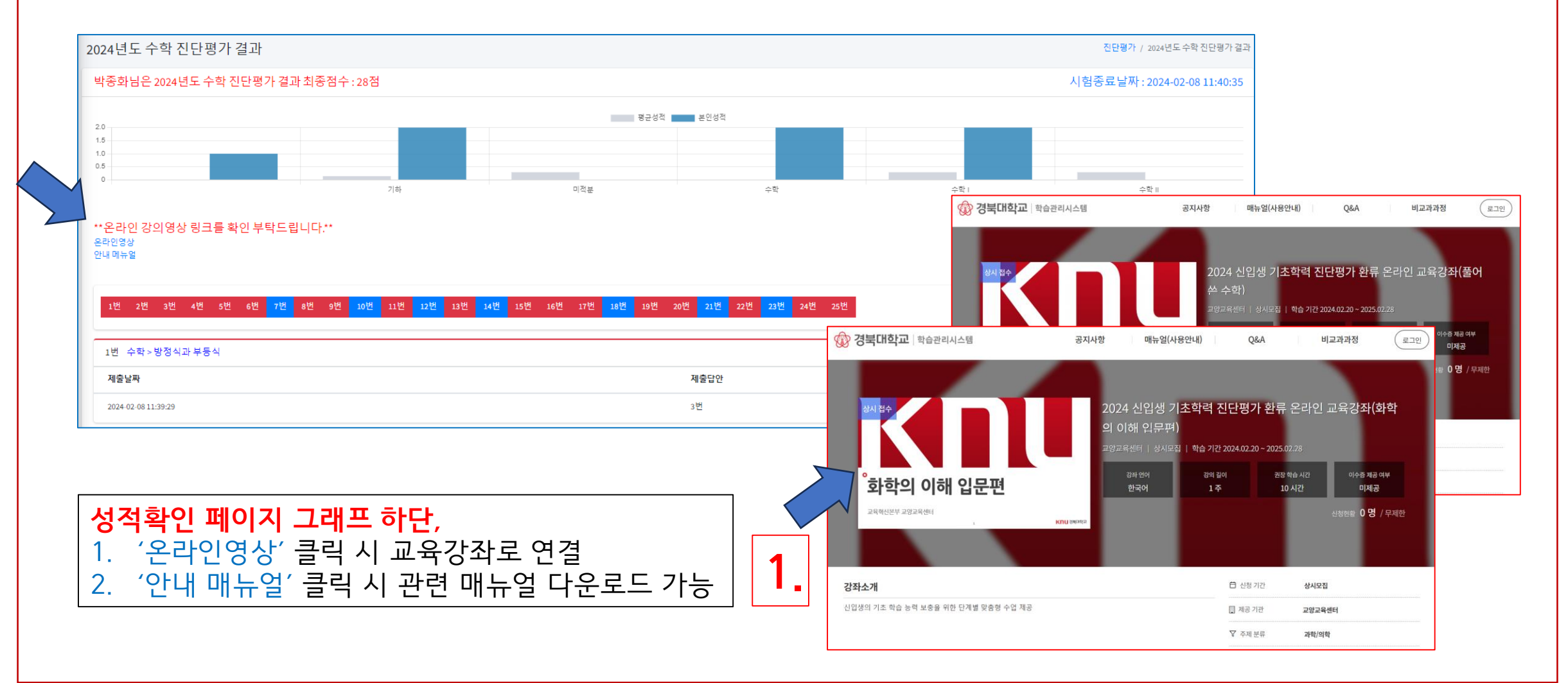